# Solucionar problemas de agrupamento de NIC ativo-ativo na integração do ACI VMM

### Contents

Introdução Pré-requisitos Requisitos Componentes Utilizados Configurar Diagrama de Rede Verificar Troubleshooting Informações Relacionadas

# Introdução

Este documento descreve como identificar um problema com a configuração Ativo-Ativo na integração do VMM com a ACI usando o Agrupamento com Base em Carga do LACP.

# **Pré-requisitos**

### Requisitos

A Cisco recomenda que você tenha conhecimento destes tópicos:

- Protocolo de controle de agregação de link (LACP)
- Monitor de Máquina Virtual (VMM)
- Controle de Interface de Rede (NIC)
- Infraestrutura centrada em aplicativos (ACI)

### **Componentes Utilizados**

Este documento não se restringe a versões de software e hardware específicas.

As informações neste documento foram criadas a partir de dispositivos em um ambiente de laboratório específico. Todos os dispositivos utilizados neste documento foram iniciados com uma configuração (padrão) inicial. Se a rede estiver ativa, certifique-se de que você entenda o impacto potencial de qualquer comando.

# Configurar

A rede configurou uma NIC Ativa-Ativa de Agrupamento com Base em Carga LACP em uma configuração de VM permitida em dois servidores e está conectada à ACI em dois switches Leaves diferentes em uma integração de VMM.

### Diagrama de Rede

A próxima imagem é uma referência de alto nível para ilustrar o projeto.

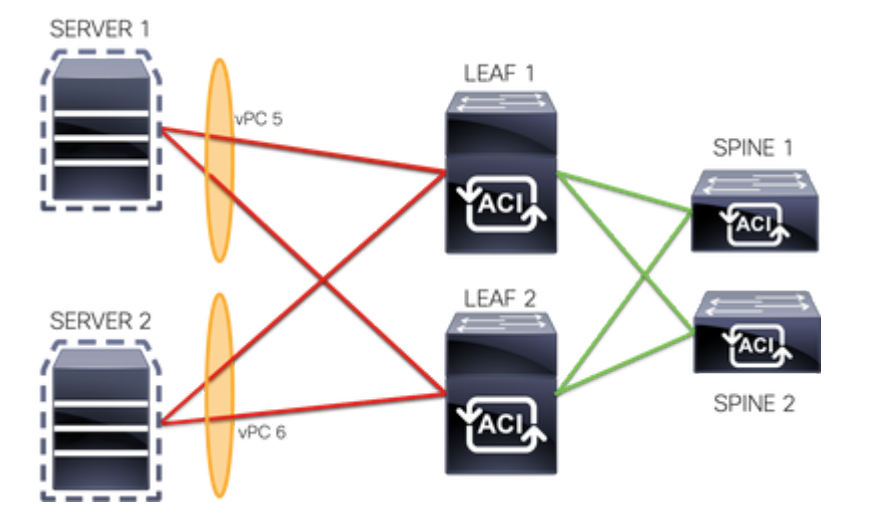

Os membros do vPC 5 são Interface Eth 1/1 na Folha 1 e Eth 1/2 na Folha 2.

Os membros do vPC 6 são Interface Eth 1/3 na Folha 1 e Eth 1/4 na Folha 2.

IP da VM: 10.10.10.1

MAC VM: AA.AA.AA.AA.AA.AA

Conexões:

SERVIDOR 1 NIC 1 <-> FOLHA 1 Eth 1/1

SERVIDOR 1 NIC 2 <-> LEAF 2 Eth 1/2

SERVIDOR 2 NIC 1 <-> LEAF 1 Eth 1/3

SERVIDOR 2 NIC 2 <-> LEAF 2 Eth 1/4

### Verificar

No momento, não há procedimento de verificação disponível para esta configuração.

O Cisco CLI Analyzer (somente clientes registrados) aceita alguns comandos show. Use o Cisco CLI Analyzer para visualizar uma análise da saída do comando show.

### Troubleshooting

Esta seção fornece as informações que você pode usar para solucionar problemas da sua configuração.

Navegue até o rastreador Endpoint Tracker (EP) na GUI do APIC para rastrear o IP do servidor e revise os registros de anexação/desanexação para identificar a oscilação.

Etapa 1. Faça login na GUI do Cisco APIC

Etapa 2. Navegue até Operations -> EP Tracker

Etapa 3. Na área End Point Search, insira o endereço IP

#### Etapa 4. Clique em Buscar

| Sys | tem Ter                                                 | nants           | Fabric           | Virtual Networking     | L4-L7 \$   | Services      | Adn   | nin  | Operations        | A | Apps   |
|-----|---------------------------------------------------------|-----------------|------------------|------------------------|------------|---------------|-------|------|-------------------|---|--------|
|     |                                                         |                 |                  |                        | Visibility | & Troubleshoo | oting | I Ca | apacity Dashboard | T | EP Tra |
| EP  | Tracker                                                 |                 |                  |                        |            |               |       |      |                   |   |        |
|     | End Point                                               | Search          |                  |                        |            |               |       |      |                   |   |        |
|     | type or search by MAC, IPv4 or IPv6 address, or VM name |                 |                  |                        |            |               |       |      |                   |   |        |
|     | e.g., 00:50:56:B                                        | D:2E:6C, 10.0.0 | 0.1 or 2002:50:2 | 2:0:50::1, or comp-vm1 |            |               |       |      |                   |   |        |

Uma vez identificada uma oscilação, a próxima etapa é executar os comandos em cada switch leaf.

#### <#root> LEAF1# show endpoint ip 10.10.10.1 Legend: S - static s - arp L - local O - peer-a V - vpc-attached a - local-aged p - peer-aged M - span B - bounce H - vtep R - peer-attached-rl D - bounce S - static 0 - peer-attached R - peer-attached-rl D - bounce-to-proxy E - shared-service m - svc-mgr +----+ Encap MAC Address MAC Info/ VLAN IP Address IP Info Interface VLAN/ Domain 2 vlan-100 aaaa.aaaa.aaaa LV po6 common:common-VRF vlan-100 10.10.10.1 LV po6 <#root> LEAF2# show endpoint ip 10.10.10.1 Legend: S - statics - arpL - localO - peer-aV - vpc-attacheda - local-agedp - peer-agedM - spanB - bounceH - vtepR - peer-attached-rl D - bounce 0 - peer-attached R - peer-attached-rl D - bounce-to-proxy E - shared-service m - svc-mgr Encap MAC Address MAC Info/ Interface VLAN/

|              | Domain                                                                                              |                                                                                    |                                                                                         | VLAN                                                    | IP Address  | IP Info |     |
|--------------|----------------------------------------------------------------------------------------------------|------------------------------------------------------------------------------------|-----------------------------------------------------------------------------------------|---------------------------------------------------------|-------------|---------|-----|
| +<br>1       |                                                                                                    |                                                                                    |                                                                                         | vlan-10                                                 | +<br>0      | +       | -++ |
| aaaa.a       | aaa.aaaa                                                                                            |                                                                                    |                                                                                         |                                                         |             |         |     |
| LV<br>commor | :common-VRF                                                                                         |                                                                                    | ро6                                                                                     | vlan-10                                                 | 0           |         |     |
| 10.10.       | 10.1                                                                                                |                                                                                    |                                                                                         |                                                         |             |         |     |
| LV           |                                                                                                    |                                                                                    | роб                                                                                     |                                                         |             |         |     |
| <#root       | t>                                                                                                  |                                                                                    |                                                                                         |                                                         |             |         |     |
| LEAF1#       | ŧ                                                                                                   |                                                                                    |                                                                                         |                                                         |             |         |     |
| show p       | ort-channel                                                                                         | summary                                                                            |                                                                                         |                                                         |             |         |     |
| Flags:       | D - Down<br>I - Indiv<br>s - Suspe<br>b - BFD S<br>S - Switc<br>U - Up (p<br>M - Not i<br>F - Confi | P<br>idual H<br>nded r<br>ession Wa<br>hed R<br>ort-chann<br>n use. Mi<br>guration | - Up in po<br>- Hot-stan<br>- Module-r<br>it<br>- Routed<br>el)<br>n-links no<br>failed | ort-channel (me<br>ndby (LACP only<br>removed<br>ot met | mbers)<br>) |         |     |
| Group        | Port-<br>Channel                                                                                    | Туре                                                                               | Protocol                                                                                | Member Ports                                            |             |         |     |
| 5<br>6       | Po5 ( SU )<br>Po6 ( SU )                                                                            | Eth<br>Eth                                                                         | LACP<br>LACP                                                                            | Eth1/1(P)<br>Eth1/3(P)                                  |             |         |     |
| <#root       | >                                                                                                   |                                                                                    |                                                                                         |                                                         |             |         |     |
| LEAF2#       | ŧ                                                                                                   |                                                                                    |                                                                                         |                                                         |             |         |     |
| show p       | ort-channel                                                                                         | summary                                                                            |                                                                                         |                                                         |             |         |     |
| Flags:       | D - Down<br>I - Indiv<br>s - Suspe<br>b - BFD S<br>S - Switc<br>U - Up (p<br>M - Not i<br>F - Confi | P<br>idual H<br>nded r<br>ession Wa<br>hed R<br>ort-chann<br>n use. Mi<br>guration | - Up in po<br>- Hot-stan<br>- Module-r<br>it<br>- Routed<br>el)<br>n-links no<br>failed | ort-channel (me<br>odby (LACP only<br>removed<br>ot met | mbers)<br>) |         |     |
| Group        | Port-<br>Channel                                                                                    | Туре                                                                               | Protocol                                                                                | Member Ports                                            |             |         |     |
| 5<br>6       | Po5(SU)<br>Po6(SU)                                                                                  | Eth<br>Eth                                                                         | LACP<br>LACP                                                                            | Eth1/2(P)<br>Eth1/4(P)                                  |             |         |     |

<#root>

LEAF1#

```
show system internal epm endpoint ip 10.10.10.1
MAC : aaaa.aaaa.aaaa ::: Num IPs : 1
IP# 0 : 10.10.10.1 ::: IP# 0 flags :
Output omitted
. . .
Interface : port-channel6
                                                                                        <<<<<<< locities and the second second secon
Output omitted
. . .
EP Flags : local|vPC|IP|MAC|sclass|timer|mac-ckt|
::::
<#root>
LEAF1#
show system internal epm endpoint mac aaaa.aaaa.aaaa
MAC : aaaa.aaaa.aaaa ::: Num IPs : 1
IP# 0 : 10.10.10.1 ::: IP# 0 flags : ::: 13-sw-hit: No
Output omitted
. . .
Interface : port-channel6
                                                                                    <<<<<< >learned on this interface
Output omitted
. . .
EP Flags : local|vPC|IP|MAC|sclass|timer|mac-ckt|
::::
<#root>
LEAF2#
show system internal epm endpoint ip 10.10.10.1
MAC : aaaa.aaaa.aaaa ::: Num IPs : 1
IP# 0 : 10.10.10.1 ::: IP# 0 flags : ::: 13-sw-hit: No
Output omitted
. . .
Interface : port-channel5
                                                                                    <<<<<< >learned on this interface
Output omitted
```

```
. . .
```

```
EP Flags : local|vPC|IP|MAC|sclass|timer|mac-ckt|
::::
```

```
<#root>
```

A partir das saídas anteriores, você pode identificar que a ACI recebe as mesmas informações em ambos os canais de porta ao mesmo tempo devido à configuração ativa-ativa no VMware.

Todas as VMs usam cada par de uplinks como logicamente um uplink, e a topologia é configurada com dois pares diferentes de canais de porta, e cada par usa as mesmas informações para chegar na ACI.

**Observação**: a Cisco não recomenda esse tipo de implantação porque esse tipo de configuração funciona de forma semelhante à Fixação de MAC e repina a cada 30 segundos com base na utilização do link, derivada de oscilações de MAC/IP entre nós ou portas.

Se você precisar de uma topologia semelhante, a recomendação é usar o LAG (Link Aggregation Group), como o LACP ou o canal de porta estático.

O Cisco CLI Analyzer (somente clientes registrados) aceita alguns comandos show. Use o Cisco CLI Analyzer para visualizar uma análise da saída do comando show.

Consulte Informações Importantes sobre Comandos de Depuração antes de usar comandos debug.

### Informações Relacionadas

<u>Suporte Técnico e Documentação - Cisco Systems</u>

#### Sobre esta tradução

A Cisco traduziu este documento com a ajuda de tecnologias de tradução automática e humana para oferecer conteúdo de suporte aos seus usuários no seu próprio idioma, independentemente da localização.

Observe que mesmo a melhor tradução automática não será tão precisa quanto as realizadas por um tradutor profissional.

A Cisco Systems, Inc. não se responsabiliza pela precisão destas traduções e recomenda que o documento original em inglês (link fornecido) seja sempre consultado.